## P ▲ R ▲ D O X<sup>™</sup>

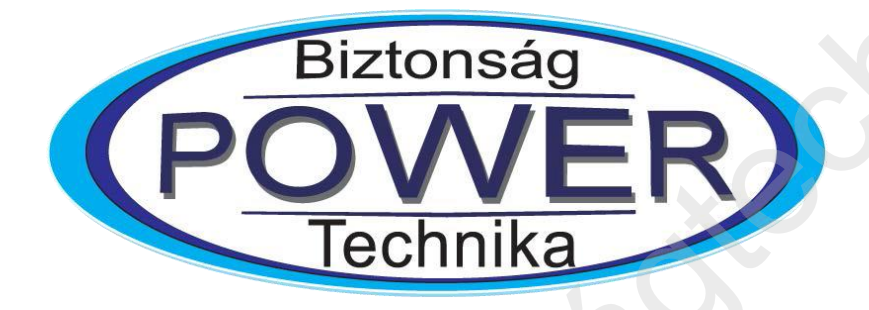

# Insite Gold új telepítés

# Telepítési útmutató

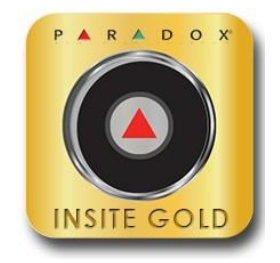

Dokumentum verzió: 3.16 2019 március 4.

# Előszó

Ez a dokumentum végigvezeti Önt az új SWAN fiók létrehozásának folyamatában az Insite Gold alkalmazással.

# Ismert korlátozások

- 1. A HD77-es kamera nem támogatott.
- 2. IP150 v4.0.4 esetén, ha a gyáriról megváltoztatták az IP150 jelszavát, nem fog működni az elérés. Mindenképpen vissza kell állítani a jelszót gyári értékre.
- 3. Néhány szolgáltatói router nem támogatja a HD78 kamera beállítását, mert nincs bennük valódi uPnP szolgáltatás.
- 4. Nincs gyári támogatása a HDxx kamera IP150 / PCS modul nélküli telepítésének.
- 5. Nem támogatja azokat a helyszín neveket, amiben speciális karakter van, például: &. A MAGYAR ÉKEZETES KARAKTEREK SEM TÁMOGATOTTAK!
- 6. Nem támogatja azokat az e-mail címeket, amiknek 3 részből áll a domain része. Kérjük, hogy ne használjon hasonló e-mail címet: name@xx.yy.zz

# A firmware frissítés feltételei

- 1. Frissítsük a központ firmware-ét a Paradox honlapján közzétett legújabb verzióra.
- 2. Frissítsük a PCS kommunikációs modul firmware-ét a Paradox honlapján közzétett legújabb verzióra.
- 3. Frissítsük az IP150 firmware-ét a Paradox honlapján közzétett legújabb verzióra. (4.42 vagy magasabb).
- 4. Győződjön meg róla, hogy a HD78 a v2.3.17-es vagy magasabb firmware-t használja. A SITE létrehozása után frissítse a kamerát az Insite Gold-on keresztül.
- Győződjön meg róla, hogy a HD88 a v1.0-ás vagy magasabb firmware-t használja. A SITE létrehozása után frissítse a kamerát az Insite Gold-on keresztül.

# Megjegyzések:

- a. A frissítés után az iParadox már nem lesz használható.
- b. A firmware lefelé nem változtatható, nem downgrade-elhető.
- c. Miután a PMH azonosító be lett állítva
  - a. Használjon BabyWare v5.2.5 vagy magasabb verziót. Régebbi verzió nem használható.
  - b. Használjon InField v5.2.3 vagy magasabb verziót. Régebbi verzió nem használható. Figyeljünk arra, hogy az InField port forward beállítást igényel a routeren (3478).

Ha régebbi verziójú HD78 vagy HD88 kamerát használ, csatlakoztassa az eszközt a vezetékes LAN hálózathoz és folytassa a telepítést. A SITE létrehozása után frissítse a kamerát (kamerákat) a legújabb verzióra az Insite Gold-on keresztül. Ezután az eszközök átkapcsolhatóak Wi-Fi kapcsolat használatára.

# IP150 beállítás – általános

Csatlakozzon az IP150-hez az IP Exploring Tools programmal és ellenőrizze, hogy az IP150 modul firmware verziója V4.42.002, a központ verziója pedig a Paradox honlapján közzétett legfrissebb-e. Frissítse az eszközöket, ha szükséges.

A V4.42-es legfontosabb újítása a stabil kapcsolatkezelés, valamint a jövőbeni, Insite GOLD-on keresztüli frissítés támogatása.

Ezen funkciók miatt kikerült a modulból a kezelői webfelület, de továbbra is elérhető az e-mai küldés, a kimenet vezérlés, valamint az eseménylista nézet.

A felületet leegyszerűsítették az új funkciók szerint, valamint kivettek minden olyan állítható funkciót, aminek a helytelen beállítása kapcsolódási hibát okozhatott, pl.: jelszó módosítás, polling kikapcsolás, polling idő állítás, stb.

Ezeknek a helyes beállítására már nem kell figyelmet fordítanunk.

Az új verzióra igaz, hogy a modulok önállóan feljelentkeznek a SWAN szerverre, és ezt a kommunikációs csatornát felhasználva tudunk szoftveresen csatlakozni (BabyWare-el, NEware-al és Insite GOLD-al). Ez viszont nem egy folyamatosan elérhető útvonal, hanem az ötpercenkénti pollinggal megnyíló, rövid ideig nyitva lévő csatorna. Az Insite GOLD applikáció az elindításának pillanatától próbál megragadni egy szálat, hogy mire a kód beírás megtörténik, addigra be is tudjon csatlakozni. Ezért nagyon ritka, hogy várnunk kell, de előfordulhat.

A modulok helyes működéséhez javasolt, hogy DHCP-n keresztül kapjanak IP címet. Amennyiben a routerünk támogatja, adhatunk a modulnak a MAC címe alapján fix IP címet, valamint ilyenkor javasolt a port forward használata, így tovább stabilizálhatjuk és gyorsíthatjuk a csatlakozást.

A gyáritól eltérő portok (10000, sőt 5000 alatti portok) használata a port-osztással működő internet szolgáltatók esetén is biztosíthatja a távoli elérést.

## A modul által használt gyári portok:

| InField port (nem változtatható): | 3478  |        |
|-----------------------------------|-------|--------|
| Web port:                         | 80    | → 3479 |
| Szoftver port:                    | 10000 | → 3480 |

A 80-as helyett a 3479, a 10000 helyett pedig a 3480-at használva a legtöbb routerben egy szabállyal megcsinálhatjuk a port forwardot.

Azonos helyszínen több modult használva mehetünk tovább a portokkal, de az InField port csak egy modulra mutathat, ilyankor javaslom a router távoli elérését is engedélyezni, hogy távolról lehessen állítani.

Tehát egy 2. IP150 így nézne ki:

| InField port (nem változtatható): | 3478  | $\rightarrow$ Ide távolról állítunk port forward-ot, ha szükséges. |
|-----------------------------------|-------|--------------------------------------------------------------------|
| Web port:                         | 80    | → 3481                                                             |
| Szoftver port:                    | 10000 | → 3482                                                             |

# Router beállítás – TP-LINK

A fentiekhez egy példa router beállítás, TP-LINK gyártótól.

Amire figyelnünk kell, az a DHCP beállítás, a MAC cím alapján az IP cím kiosztás és a port forward, ami itt a Virtual Server. A képen az egy helyszínen két modulhoz látunk helyes beállítást. Látható, hogy modulonként csak egy szabályra van szükség, ha követjük a fenti beállításokat:

| Quick Setup           | DHCP Settings       |                     |                     |                           |                   |               |
|-----------------------|---------------------|---------------------|---------------------|---------------------------|-------------------|---------------|
| WPS                   |                     |                     |                     |                           |                   |               |
| Working Mode          |                     | DHCD Server         | O Disable    Fna    | able                      |                   |               |
| Network               |                     | Start ID Address    |                     | 1                         |                   |               |
| SMS                   |                     | Start IP Address.   | 192.168.13.100      |                           |                   |               |
| Wireless              |                     | End IP Address:     | 192.168.13.199      |                           |                   |               |
| Guest Network         |                     | Address Lease Time: | 120 minutes (1      | 1~2880 minutes, the defau | Ilt value is 120) |               |
| DHCP                  |                     | Default Gateway:    | 192.168.13.1        |                           |                   |               |
| - DHCP Settings       |                     | Default Domain:     |                     | (Optional)                |                   |               |
| - DHCP Client List    |                     | Primary DNS:        | 8.8.4.4             | (Optional)                |                   |               |
| - Address Reservation |                     | Secondary DNS:      | 8.8.8.8             | (Optional)                |                   |               |
| Forwarding            |                     |                     |                     | -                         |                   |               |
| Security              |                     |                     |                     |                           |                   |               |
| Parental Control      |                     |                     | Save                |                           |                   |               |
|                       |                     |                     |                     |                           |                   |               |
|                       |                     |                     |                     |                           |                   |               |
|                       | Address Reservation |                     |                     |                           |                   |               |
| Working Mode          |                     |                     |                     |                           |                   |               |
| Network               | ID MAC Address      |                     | Reserved IP Address |                           | Status            | Modify        |
| SMS                   | 1 E0-9D-31-04-A2-C  | 0                   | 192.168.13.5        |                           | Enabled           | Modify Delete |
| Wireless              | 2 00-19-BA-01-DB-0  | c                   | 192.168.13.11       |                           | Enabled           | Modify Delete |
| Guest Network         | 3 00-19-BA-08-5A-C  | E                   | 192.168.13.12       |                           | Enabled           | Modify Delete |
| DHCP                  |                     |                     |                     |                           |                   |               |
| - DHCP Settings       | Add New Enable All  | Disable All         | Delete All          |                           |                   |               |
| - DHCP Client List    |                     |                     |                     |                           |                   |               |
| - Address Reservation |                     |                     | Previous            | Next                      |                   |               |
| Forwarding            |                     |                     |                     |                           |                   |               |
|                       |                     |                     |                     |                           |                   |               |
| Quick Setup           | Virtual Servers     |                     |                     |                           |                   |               |
| WPS                   |                     |                     |                     |                           |                   |               |
| Notwork               | ID Service Port     | Internal Port       | IP Address          | Protocol                  | Status            | Modify        |
| SMS                   | 1 3478-3480         | 3478-3480           | 192.168.13.11       | All                       | Enabled           | Modify Delete |
| Wireless              | 2 3481-3482         | 3481-3482           | 192.168.13.12       | All                       | Enabled           | Modify Delete |
| Guest Network         |                     |                     |                     |                           |                   |               |
| DHCP                  | Add New Enable All  | Disable All         | Delete All          |                           |                   |               |
| Forwarding            |                     |                     |                     |                           |                   |               |
| - Virtual Servers     |                     |                     | Browiews            | Novt                      |                   |               |
| - Port Triggering     |                     |                     | Previous            | Next                      |                   |               |

(Esetünkben az első IP150 a 192.168.13.11, míg a második IP150 a 192.168.13.12-es IP címet kapta. Az IP cím tartomány a router LAN beállításaiban módosítható.)

# Az IP150 v4.42 modul felülete

Csatlakozzon az IP150-hez az IP Exploring Tools programmal.

A megtalált modulon jobb gombbal kattintva módosítható a Site name, és akár a portok is. Ellenőrizze, hogy az IP150 modul firmware verziója V4.42.002, a központ verziója pedig a Paradox honlapján közzétett legfrissebb-e.

Frissítse az eszközöket, ha szükséges.

Az IP Exploring Tools-ban a modulon duplán kattintva megnyílik a modul web felülete a gyári böngészőben.

Belépés:

| P192II          | P150 - IP connection |
|-----------------|----------------------|
| Panel user code |                      |
|                 | Login                |

Ahogy láthatjuk, nem kér modul jelszót, és állítani sem lehet, így nem is rontható el. Bárhol, ahol meg kell adjuk (pl.: BabyWare), ott a gyári értéket kell megadni, ami: paradox .

| Nelcome, System Master | Mo              | dule configuration  | Site name      |
|------------------------|-----------------|---------------------|----------------|
| Logout                 | DHCP            | O Yes 	◎ No         | PEVO192IP150   |
| Main menu              | IP address      | 192 . 168 . 1 . 28  | h <del>r</del> |
| Receiver Configuration | Subnet mask     | 255 . 255 . 255 . 0 |                |
| System Information     | Default gateway | 192 . 168 . 1 . 2   |                |
| I/O Configuration      | DNS address     | 8.8.8.8             |                |
| IP150 Configuration    | DNS address     | 8 . 8 . 8 . 8       |                |
| Email Configuration    |                 |                     |                |
| Event Log              | Software port   | 3532                |                |
|                        | HTTP port       | 3531                |                |
| P 🔺 R 🔺 D O X"         |                 | Caus                |                |

A hálózati beállításokban választhatunk statikus vagy dinamikus beállítást, valamint mindkét esetben állíthatóak a használt portok. Az újraindítás után a modul beállítással gyakorlatilag készen is vagyunk.

# FONTOS!

Az illetéktelen hozzáférések elkerülése érdekében javasolt a PC password megváltoztatása!

# IP150 beállítás és előfeltétel

Csatlakozzon az InField-el és ellenőrizze, hogy az IP150 modul firmware verziója v4.42.002. Ellenőrizze a panel firmware verzióját is, hogy megegyezik-e a Paradox weboldalán megjelentetett legfrissebb verzióval.

Szükség esetén frissítse a panel és az IP150 firmware verzióját.

**Megjegyzés**: Amikor az IP150 csatlakozik az internethez és a SWAN szerverhez, a készülék "LINK" és "INTERNET" LED-jei egyaránt folyamatos BE állapotban vannak.

Egyes routerek megakadályozhatják a kétirányú kommunikációt az IP150 és a SWAN szerver között, ilyen esetben ellenőrizze, hogy az alábbi URL-címek elérhetők-e kimenő irányban, hogy az IP150 csatlakozhasson a SWAN szerverhez:

- 1. turn.paradoxmyhome.com; Port: 53, 3478
- 2. api.insightgoldatpmh.com; Port: 80, 443
- 3. upgrade.insightgoldatpmh.com; Port: 80, 10000
- 4. ICMP protokol engedélyezése. Nincs használt port.

# PCS beállítás és előfeltétel

Csatlakozzon az InField-el és ellenőrizze, hogy a PCS modul firmware verziója a legfrissebb. Ellenőrizze a panel firmware verzióját is, hogy megegyezik-e a Paradox weboldalán megjelentetett legfrissebb verzióval.

Szükség esetén frissítse a panel és a PCS modul firmware verzióját.

# HDxx kamera beállítás és előfeltétel

Csatlakoztassa a HDxx kamerát LAN kapcsolaton (vezetékes) vagy Wi-Fi-n keresztül. Egyes routerek megakadályozhatják a kétirányú kommunikációt a HDxx és a SWAN szerver között, ilyen esetben ellenőrizze, hogy az alábbi URL-címek elérhetők-e kimenő irányban, hogy a HDxx csatlakozhasson a SWAN szerverhez:

- 1. turn.paradoxmyhome.com; Port: 53, 3478
- 2. api.insightgoldatpmh.com; Port: 80, 443
- 3. 0a34.relay.insightgoldatpmh.com; TCP port forrás: 49152 65535 (legfeljebb 80 TCP kapcsolatot támogat)
- 4. 0a34.relay.insightgoldatpmh.com; UDP port forrás: 49152 65535 (legfeljebb 16 UDP kapcsolatot támogat)

**Megjegyzés:** Kérjük, tekintse a 0a34 értéket dinamikus értéknek, és adja hozzá a "fehér" listához az összes relay.insightgoldpmh.com aldomaint.

# Rendszer előfeltétel

- 1. Csatlakoztassa a HDxx kamerát (kamerákat) ugyanarra a panelre, amire az IP150 vagy PCS modul is csatlakozik.
- 2. Végezze el a teljes busz újbóli szkennelését az eszközök felvételéhez.

Megjegyzés: Kerülje az alábbi műveleteket, mivel telepítési hibához vezethetnek:

- 1. NE változtasson panelt a telepítés során.
- 2. NE helyezze át a kommunikációs modult telepítés közben másik panelre.
- 3. A már meglévő SITE-hoz kapcsolódó kommunikációs modulok nem használhatóak új SITE létrehozásához.

# Új SITE (helyszín) létrehozása

- 1. Nyissa ki az összes kamera szabotázs kapcsolóját (ha van)
- 2. Indítsa el az Insite Gold-ot
- 3. Kattintson a "Menü" ikonra

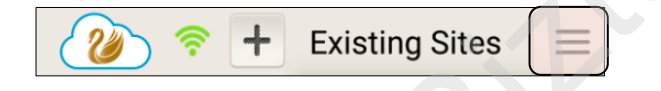

4. Kattintson a "New Installation" (Új telepítés) gombra

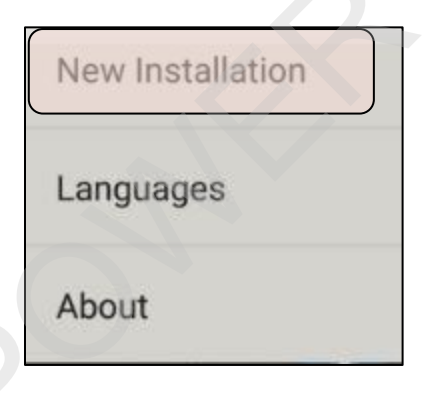

5. Kattintson a "**Create**" (Létrehoz) gombra

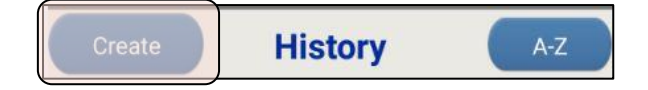

6. Írja be a központ panel sorozatszámát (az utolsó 8 karaktert).

A szériaszám a központhoz csatlakozva a BabyWare-ből kiolvasható nyolc karakteres azonosító, vagy a minden központon megtalálható azonosító matricáról olvasható le. Fontos, hogy a vonalkód alatti szám utolsó nyolc karakterét vegyük csak figyelembe!

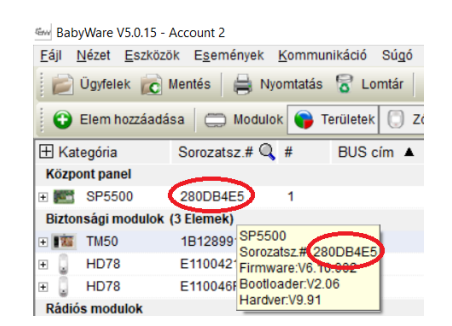

 Írja be a kívánt SITE (helyszín) azonosítót, a SITE e-mail címét és erősítse meg az e-mail címet.

## Megjegyzés:

A helyszín azonosító nem tartalmazhat speciális és ékezetes karaktert, valamint nem végződhet szóközzel. Az e-mail cím domain része nem állhat 3 részből. Nem támogatott a

xxx@yy.zz.com formátum.

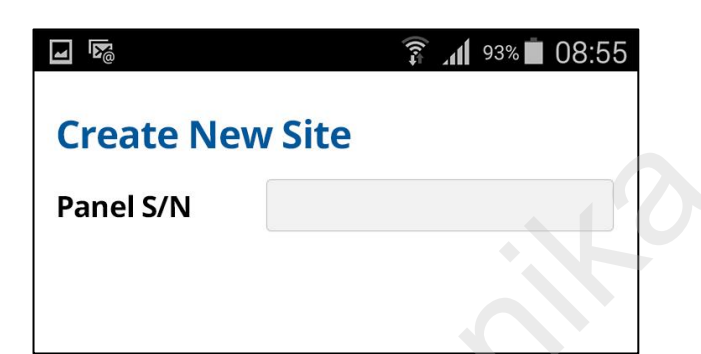

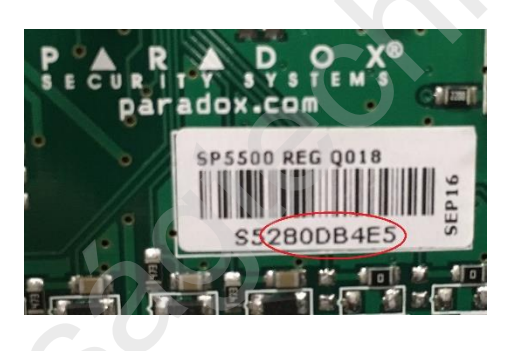

|                                 | 🗊 📶 93% 🗎 08:5       | 5 |  |  |
|---------------------------------|----------------------|---|--|--|
| Create New Site                 |                      |   |  |  |
| Panel S/N                       | 0579b199             | 0 |  |  |
| 沙 Site ID                       | smithhouse           |   |  |  |
| 🐌 Email                         | johnsmith@gmail.com( | 0 |  |  |
| Confirm Email:                  | johnsmith@gmail.com  | 0 |  |  |
| Installer Email:                | (Optional)           |   |  |  |
|                                 |                      |   |  |  |
| Modules List                    |                      |   |  |  |
| Modules List<br>IP150, S/N 7106 | d9ba                 |   |  |  |
| Modules List<br>IP150, S/N 7106 | d9ba                 |   |  |  |
| Modules List<br>IP150, S/N 7106 | d9ba                 |   |  |  |
| Modules List<br>IP150, S/N 7106 | d9ba                 |   |  |  |
| Modules List<br>IP150, S/N 7106 | d9ba                 |   |  |  |

8. Ellenőrizze a MODULES LIST rész alatt, hogy a panelnek megfelelő IP150 / PCS / HDxx modulok és kamerák csatlakoznak-e.

| Confirm Email:   | johnsmith@gmail.com 🔇 | ) |
|------------------|-----------------------|---|
| Installer Email: | (Optional)            |   |
| Modules List     |                       |   |
| IP150, S/N 7106  | d9ba                  |   |

#### Megjegyzés:

- **a.** LAN-on csatlakozó HDxx kamerák esetén ellenőrizze, hogy a kamerák megjelenneke.
- b. Ha helytelen panel sorszámot ad meg, vagy ha egy panelnek nincs kapcsolata a SWAN szerverrel, akkor a modullista alatt nem lesz látható modul. Ilyen esetben a következő üzenet jelenik meg: "Töltse ki az összes mezőt". Ügyeljen arra, hogy ellenőrizze az internet kapcsolatot és a sorozatszámot.
- c. Ha nincs felsorolt kommunikációs eszköz, győződjön meg róla, hogy ellenőrizze az internetkapcsolatot, és csak a megfelelő kommunikációs eszköz megjelenése után folytassa a telepítést. Az internethez való csatlakozás után az IP150 "INTERNET" LED-je bekapcsol, hogy megerősítse a csatlakozást és a SWAN lekérdezést. A PCS készülék STÁTUSZ LED-jének BE állapota jelzi a mobil szolgáltatóval fennálló kapcsolatot.

Ellenőrizze, hogy a kommunikációs eszköz nem kapcsolódik-e egy másik SWAN helyszínhez. Ilyen esetben a készüléket törölni kell a SWAN adatbázisból. Kérjük, lépjen kapcsolatba a helyi forgalmazóval a művelet végrehajtásához.

d. Abban az esetben, ha a LAN-on csatlakozó kamera nincs felsorolva, győződjön meg róla, hogy ellenőrizze az internetet és a busz csatlakozást.
 Csak a kamerák megjelenése után folytassa a telepítést.

 Amennyiben a helyszínt Wi-Fi kamerával szeretné használni, nyomja meg az "ADD WIFI CAMERA" gombot. Amennyiben csak IP150 / PCS kommunikációs modult vagy LAN-on csatlakozó kamerát használ, nyomja meg a "CREATE NEW SITE" gombot.

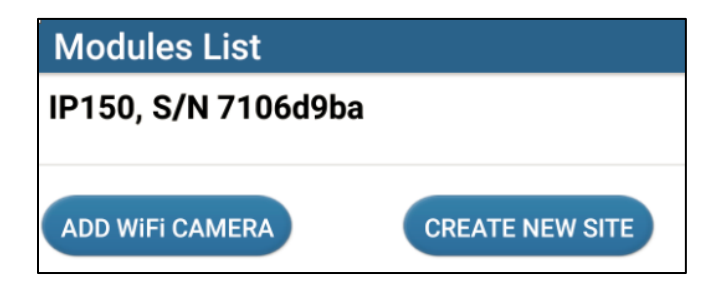

10. Az alábbi üzenet megjelenésekor nyomja meg az "**ALLOW**" gombot. Ez a művelet engedélyezi az Insite Gold médiafájljainak tárolását a telefon galériájában.

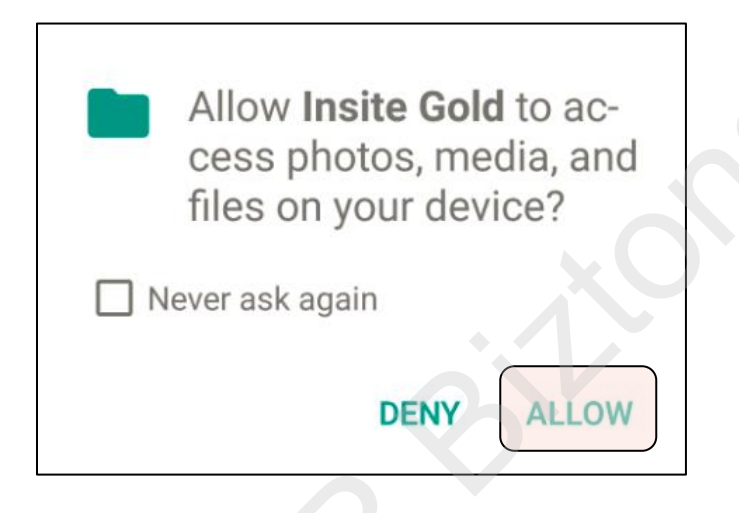

11. Az alábbi üzenet megjelenésekor nyomja meg az "**ALLOW**" gombot. Ez a művelet engedélyezi az Insite Goldnak az elérhető Wi-Fi hálózatok bemutatását.

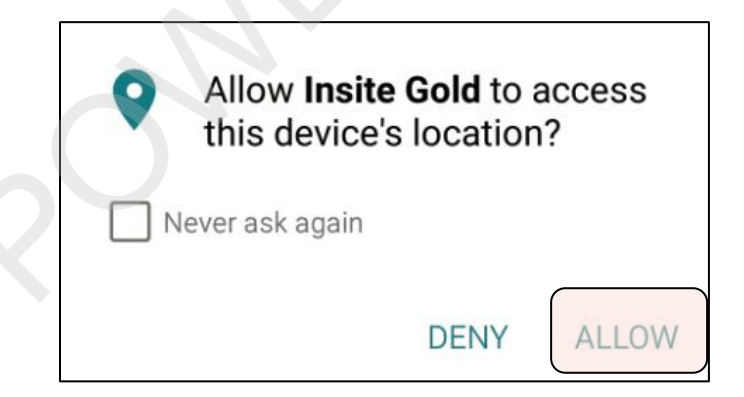

12. Válassza ki a Wi-Fi hálózatot, adja meg a jelszót és nyomja meg a "**CONTINUE**" gombot. Ez a művelet egy QR kódot generál.

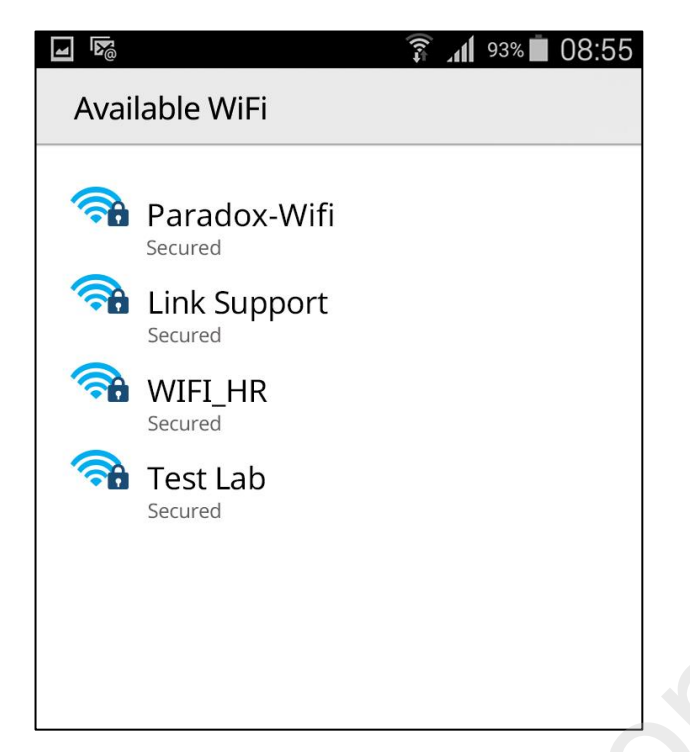

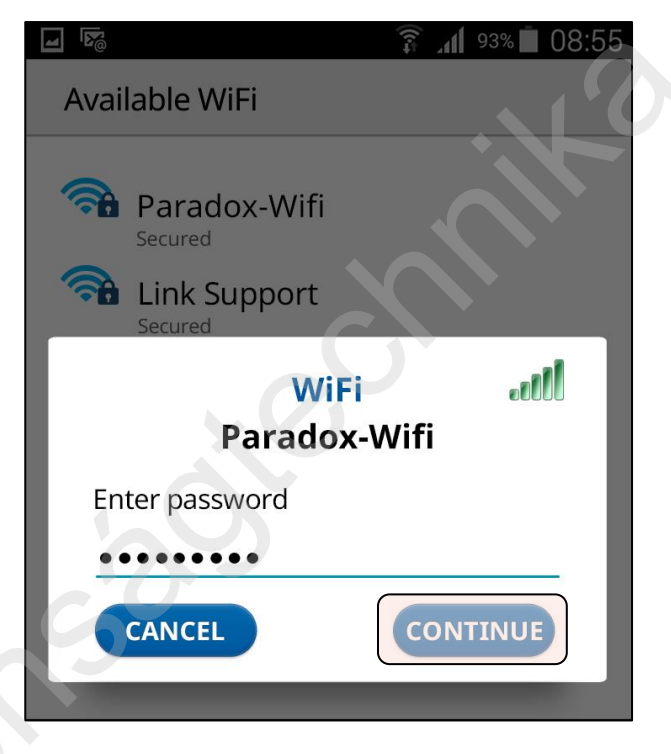

13. Tartsa a telefont kb, 20 cm-re a kamera lencséje elé, hogy bemutassa a QR kódot. Amikor a kamera sikeresen beolvassa a hálózat adatait, a jobb oldali R "Hálózat" LED gyorsan villogni kezd. Amikor a kamera sikeresen csatlakozik a SWAN szerverhez, a ( Csatlakozás" LED folyamatos fényre vált.

**Megjegyzés**: Miután a 🛖 "Hálózat" LED gyorsan villogni kezd, még legalább 5 másodpercig tartsa a QR kódot a kamera elé.

14. A csatlakozás után nyomja meg a "CONTINUE" gombot.

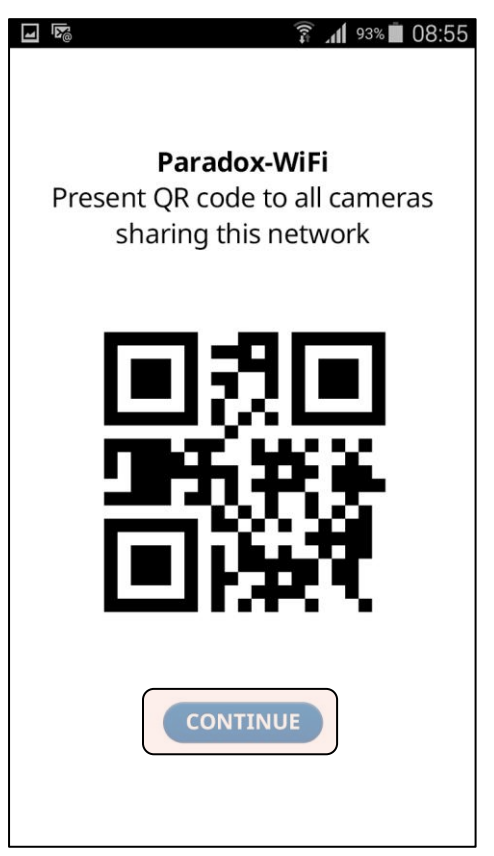

 15. A kamera a csatlakoztatása után a "MODULES LIST" alatt fog megjelenni. Nyomja meg a "CONFIGURE" gombot a kamera beállításához, majd a beállítás után nyomja meg a "SAVE" gombot.

| Modules List                   | I M         | î 🗐 🕯 🗐 🧊 🗊 🗊                      |
|--------------------------------|-------------|------------------------------------|
| HD88, S/N e2001601 🤶 CONFIGURE | Insite Gold |                                    |
| IP150, S/N 7106d9ba            | Label       | Living Room                        |
|                                | Zone #      | S/N e2001601                       |
|                                | Parado      | x-Wifi                             |
|                                |             | VOD / VOD Push<br>ARM ONLY CALWAYS |
|                                | LOW         | Sensitivity HIGH                   |
|                                | 8 m 10      | m 12 m 14 m 16 m                   |
|                                | PIR L       | ED Pet Immunity                    |
|                                | OFF         | ) on 🛛 🔉 🔘 🐒                       |
|                                | Edge        | SINGLE DUAL                        |
|                                | CANCEL      | SAVE                               |

16. Nyomja meg a "CREATE NEW SITE" gombot.

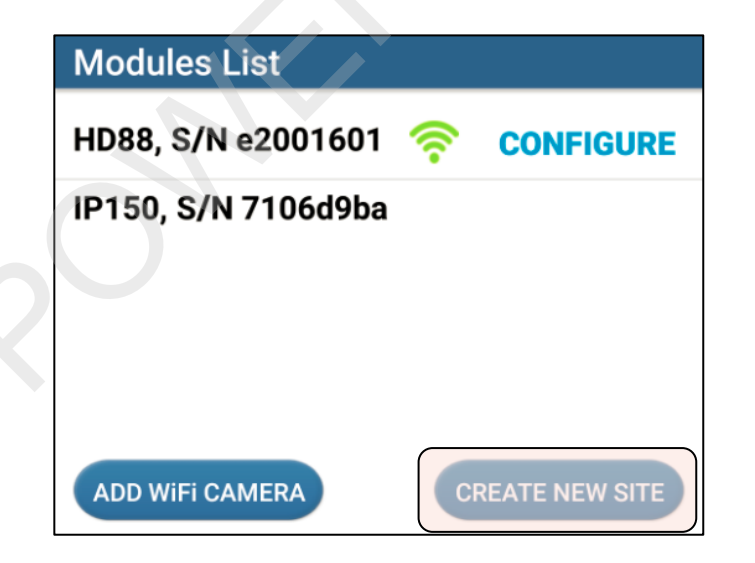

17. Miután ez a képernyő megjelenik, győződjön meg róla, hogy hozzáfér a megadott e-mail-hez, mivel a telepítési folyamat részeként aktiválni kell a SWAN tokent.

Fontos!

Ügyeljen rá, hogy az e-mail megnyitása egy másik készüléken történjen, különben megszakadhat a regisztrálási folyamat!

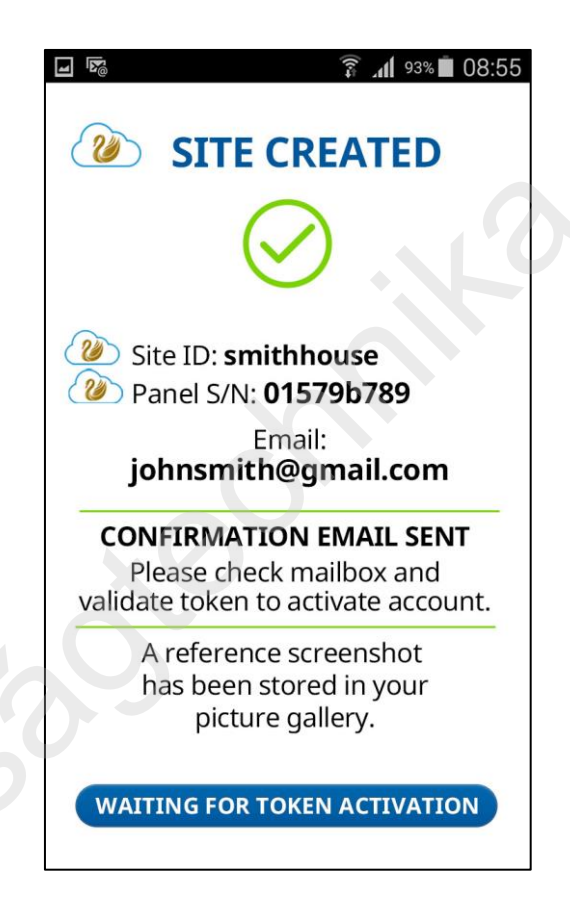

18. AKTIVÁLJA a tokent. A token aktiválása után új e-mail visszaigazolás érkezik. Az alkalmazás továbblép a számlázási képernyőre.

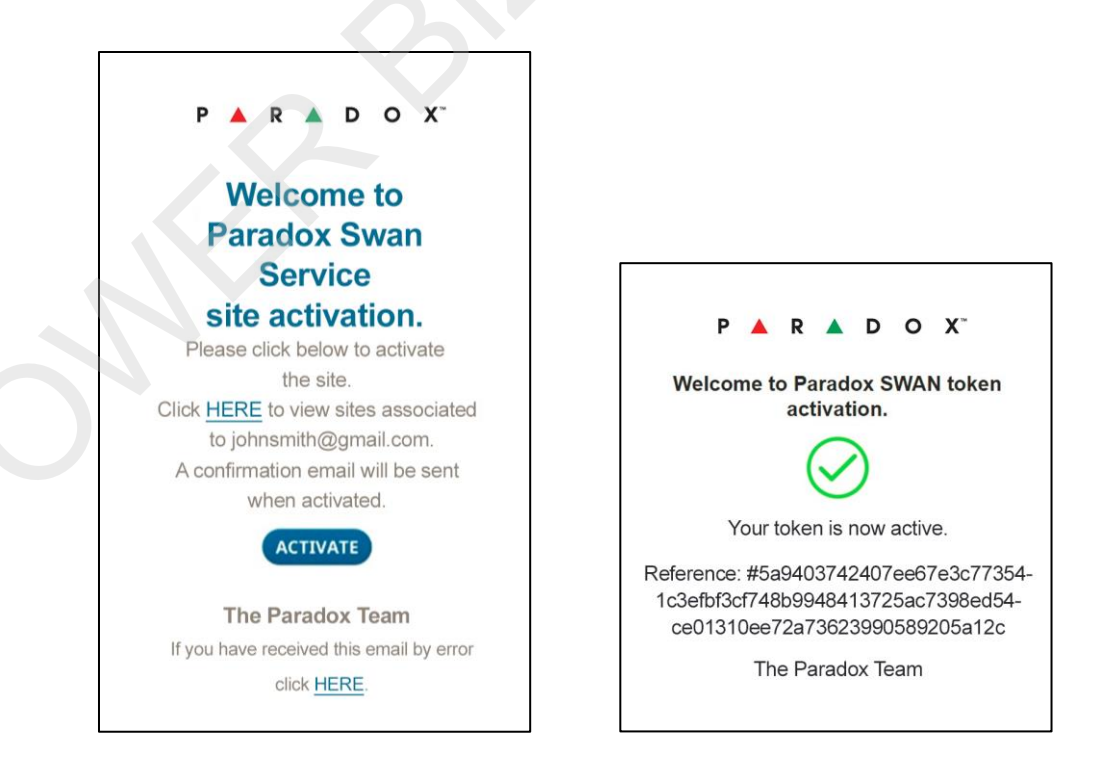

19. Válassza ki az előfizetési tervet és adja meg a számlázási adatokat.

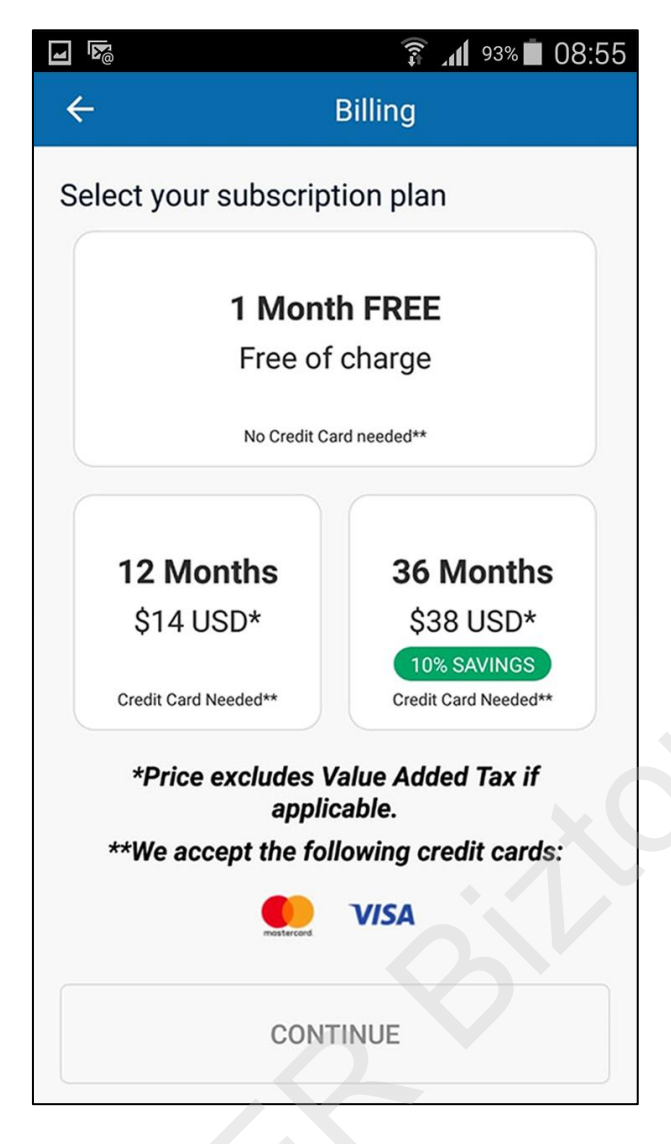

Használható kártyák

A világon bárhol: Visa, Mastercard, Amex

Csak USA és Európa: Discover, JCB, Diners, Maestro

20. A létrehozott SITE (helyszín) megjelenik a listában.

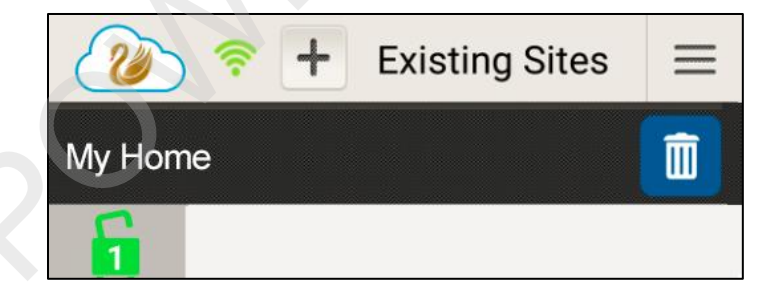

21. Nyomja meg a SITE nevét és adja meg a felhasználói kódot.

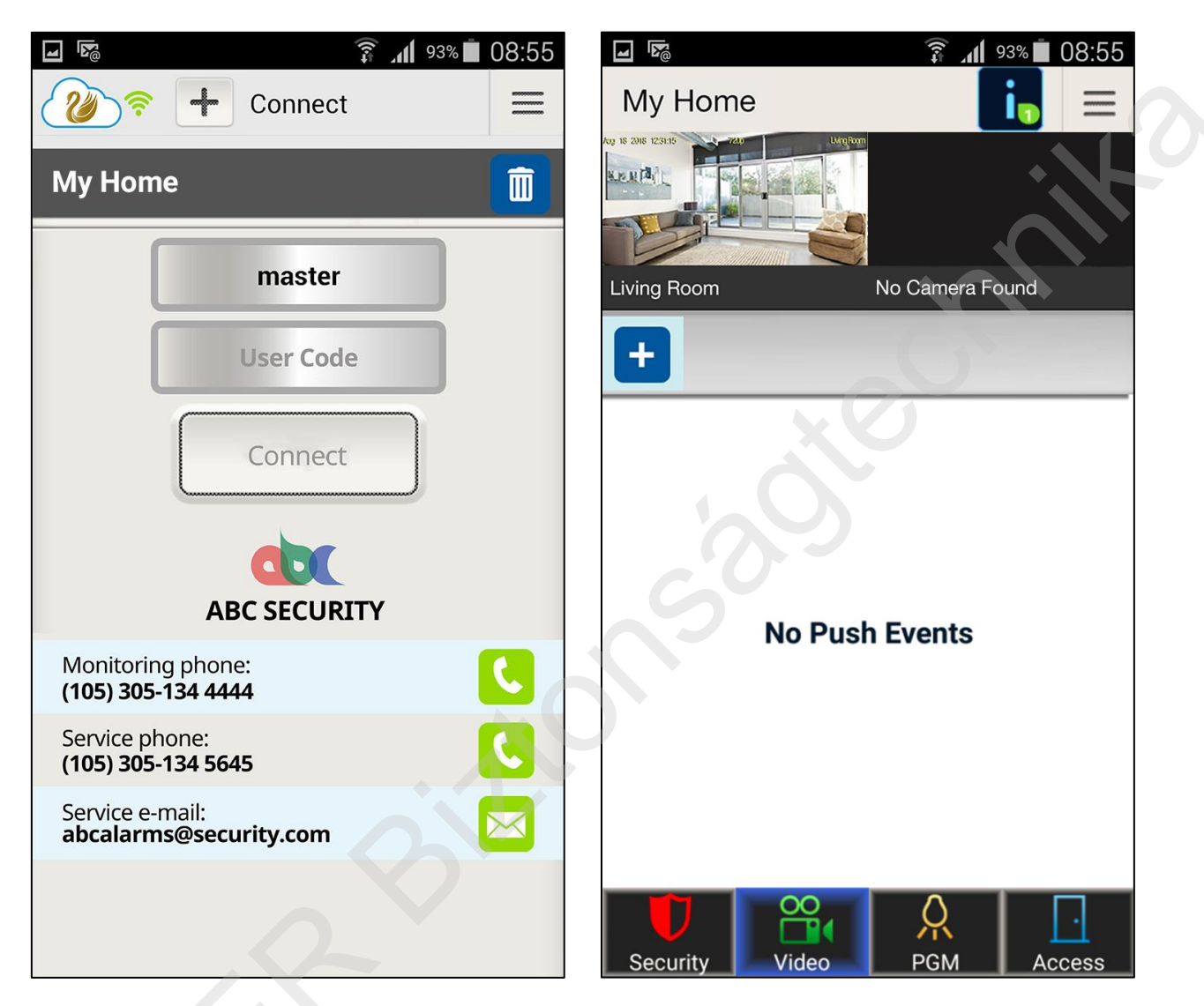

- 22. Zárja be a kamerák szabotázskapcsolóját.
- 23. Beállítva és készen áll a használatra.

## Babyware beállítás

Állítsa úgy be a BabyWare V5.x.x-et, hogy IP/DNS csatlakozást használjon, adja meg a helyszín azonosítót (Site ID), a regisztrált email címet és az IP modul jelszavát (ami csak paradox lehet), ami megfelel az Insite GOLD helyszínnek, majd kattintson az "OK" gombra. Ezután csatlakozhat a központhoz.

Ha még nem regisztrált PMH helyszínt, akkor a központ széria számát és az IP modul jelszót megadva is lehet csatlakozni.

A szériaszám a központhoz csatlakozva a BabyWare-ből kiolvasható nyolc karakteres azonosító, vagy a minden központon megtalálható azonosító matricáról olvasható le. Fontos, hogy a vonalkód alatti szám utolsó nyolc karakterét vegyük csak figyelembe!

| Mellek in the second second s | imunikáció Súgó<br>tás Comtár<br>Területek C Z<br>BUS cím ▲<br>80DB4E9<br>6.10002<br>91                                                                                                    | PARA DOX<br>security systems<br>paradox.com<br>spssoo reg qois<br>ss280DB4E5                                                                                                    |
|----------------------------------------------------------------------------------------------------|----------------------------------------------------------------------------------------------------|----------------------------------------------------------------------------------------------------|
| 🔤 Beállítások<br>Csatlakozás 🛛 Haladó – Titkosítás                                                                                                    | Piactó randetar címka                                                                                                    |                                                                                                    |
| <ul> <li>Automatikusan feltöltheti a köz<br/>csatlakozásakor.</li> <li>Programozás változások</li> <li>Új események</li> <li>központ státusz (RAM)</li> </ul>                                                                                                    | zpont változásokat a BabyWare                                                                                                    | O Soros<br>COM port<br>Átviteli sebesség (baud ráta) Autodetect                                                                                                    |
| IP/Panel S/N (should be used it<br>Panel S/N<br>IP modul jelszó                                                                                                    | f no site is created on the system)           280db4e5           ••••••                                                                                                    | Modem       Lásd az útmutatót         COM port       Image: Comparison of the second second sec |
| <ul> <li>IP / DNS (should be used if a si</li> <li>Helyszín azonosító (ID)</li> <li>Email Address</li> <li>IP modul jelszó</li> </ul>                                                                                                    | ite is created on the system)                                                                                                    | Központ telefonszám #     Telefonszám       Modem válasz                                                                                                    |
| O IP / statikus (for IP versions be                                                                                                    | elow 4)                                                                                                    | Csörgési hossz időtartam 0.0 🜩 Csörgés ciklus időtartam lekérdezése                                                                                                    |
| IP Address<br>IP Port<br>IP Module Password                                                                                                    | 192.168.0.1     Image: Constraint of the second second secon | ○ GPRS / statikus           IP cím         192.168.0.1                                                                                                    |
| <b>GPRS / publikus hálózat</b><br>IP cím<br>IP port<br>GPRS modul jelszó<br>Végfelhasználói publikus IP cím                                                                                                    | 192.168.0.1       10000       192.168.0.1                                                                                                    | GPRS modul jelszó O GPRS / privát hálózat Visszahívás port GPRS modul jelszó                                                                                                    |
| Visszahívás port                                                                                                    | 15000                                                                                                    | SMS inicializáló sztring Frissítés                                                                                                    |

# JEGYZET

Minden egyes kommunikációs modul és kamera egy időben egy csatlakozási lehetőséget biztosít, ez az alábbiakat jelenti:

Kamera nélküli módban:

- Egy időben csak egy csatlakozás lehetséges. (Csak egy IP150 vagy PCS modul van jelen.)

Kamerás módban:

- Ha nincs kommunikációs modul (IP150 vagy PCS), akkor a kamerák számával megegyező számú egyidejű csatlakozás lehetséges.

 Ha van kommunikációs modul (IP150 vagy PCS), akkor is a kameraszámmal megegyező egyidejű csatlakozás lehetséges, de csak az első becsatlakozó kap PGM és ajtó vezérlés funkciót is, mert ahhoz a kommunikációs modulon (IP150 vagy PCS) keresztüli csatlakozás szükséges, amit az első becsatlakozó kap meg. Minden ezután becsatlakozó kliens csak a tisztán kamerás csatlakozás jogosultságaival fér hozzá a rendszerhez.

IP150 modul esetén internet csatlakozás és PMH regisztráció nélkül használható funkciók:

- Webböngészős elérés. IP jelentés.
- E-mail küldés.
- Statikus BabyWare / Neware / Insite Gold csatlakozás (PUSH értesítés nélkül).

Csak internet csatlakozással, de PMH regisztráció nélkül használható funkció:

- BabyWare / (EVO esetében) Neware távelérés.
- InField távelérés.
- Statikus Insite Gold csatlakozás DYNDNS használatával (PUSH értesítés nélkül).

Csak internet csatlakozással és PMH regisztrációval használható funkciók:

- Insite Gold távelérés, teljes funkcionalitással (PUSH értesítés is!).

## BabyWare változások

Visszakerültek a riasztórendszer kezelési funkciói.

Az új, v4.42-es IP150-es modullal helyi hálózaton és az interneten keresztül is kapcsolódhatunk.

Fontos adatok:

Gyári IP modul jelszó: paradox; gyári portok: 80, 10000; InField port: 3478. BabyWare belépés: admin; jelszó: 1234.

Használható, szabad port-tartományok az 5000-es port alatt: 3400-3688; 912-980; 751-781; 265-307; 221-258.